# CheckPoint 防火墙概览

作者: Gakkiyomi2019

- 原文链接: https://ld246.com/article/1600482510752
- 来源网站:链滴
- 许可协议:署名-相同方式共享 4.0 国际 (CC BY-SA 4.0)

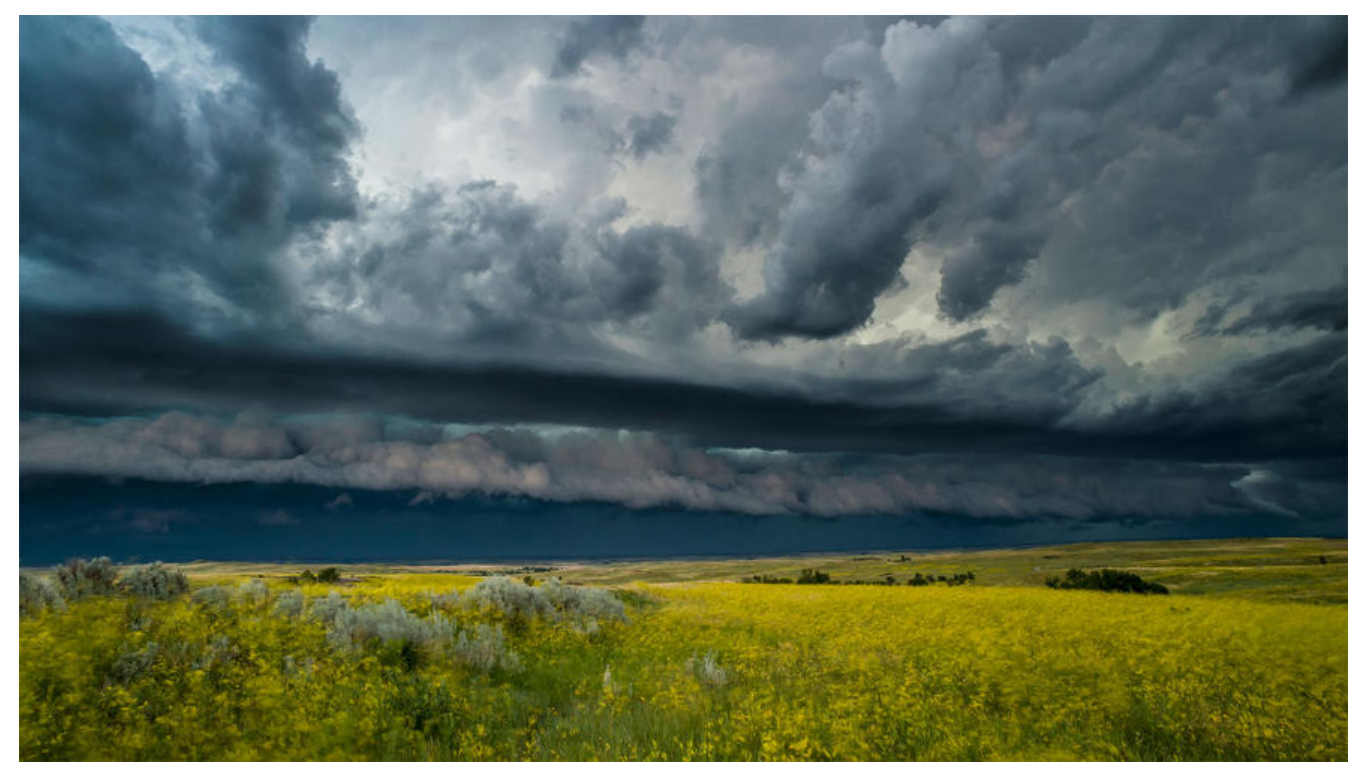

由于工作的原因,接触了大量不同品牌的防火墙,本文记录一下check point 防火墙的特性

checkpoint防火墙不像cisco和juniper这种传统防火墙厂商是以cli命令为主web页面为辅,虽然也支 cli模式,但checkpoint防火墙的精华在于它的Restful api,据我了解,其实checkpoint mgmt cil命 返回的结果其实也是和api返回的结果一样,是json结构的数据。

# 命令行登录专家模式

登录命令行(ssh)默认模式下支持部分操作及命令,如需要执行更高权限的命令则需要登录专家模 。在命令行中输入**expert**,输入密码即可,专家模式中可以看到checkpoint的 gaia os 其实就是基于li ux系统的改造版。

## 使用mgmt cli命令管理配置

首先登陆mgmt

mgmt login user admin

然后使用命令

mgmt\_cli show gateways-and-servers details-level "full" --version 1.1 --format json

最后要退出mgmt,如果不退出,则会导致session增多,一旦session到了极限,则可能造成极大的风,即其他管理员登录不上smartcenter, API也同理

mgmt logout

# 架构

CheckPoint分为三层架构, GUI客户端 (SmartConsole)是一个可视化的管理配置客户端, 用于连

到管理服务器 (SmartCenter), SmartCenter是一个集中管理平台,用于管理所有设备,将策略分 给执行点(Firewall)去执行,并且收集所有执行点的日志,执行点具体执行策略,进行网络访问控制。

也就是说checkpoint很方便的管理集群或者多台独立的墙,通过SmartCenter提供的api也可灵活对 checkpoint设备,不像传统设备一样需要去解析防火墙命令,要知道不同品牌甚至不同型号的设备命 都是不一样的,这样维护起来十分的不方便,而checkpoint api升级是向下兼容的。

#### 防火墙策略

CheckPoint防火墙的策略执行顺序为自上而下,当满足某一条策略后将执行该策略的操作,并且不匹配后面的策略。

如果策略中包含用户对象,即使匹配该策略,仍然会继续匹配后面的策略,只有后面的策略没有匹配 者后面的策略中匹配的操作是drop时,才会执行之前包含用户的策略。

通常CheckPoint 策略配置的顺序依次为防火墙的管理策略, VPN策略, 服务器策略 (DMZ), 内网网策略, 全部drop策略。

创建策略后,必须Install Policy之后才会生效。

## NAT

在CheckPoint 中地址转换分为自动和手动两种,其中自动又分为Static NAT,和hide NAT

#### Static NAT

static是指将内部网络的私有ip地址转换为公用IP地址,IP地址对是一对一的,是一成不变的,某个私 IP地址只转换某个公有IPd地址,借助于静态转换,可以实现外部网络对内部网络中某些特定设备( 服务器)的访问

| General Properties                              | Host Node - General Properties                                        |                                          |      |             |
|-------------------------------------------------|-----------------------------------------------------------------------|------------------------------------------|------|-------------|
|                                                 | Machine —<br><u>N</u> ame:<br>IP <u>A</u> ddress:<br><u>C</u> omment: | Web_Server 192.168.10.10 <u>R</u> esolve |      | e from Name |
| NAT<br>Values for Address Tran                  | Products:                                                             | Servers                                  |      |             |
| Add Automatic Addre                             | Static                                                                |                                          |      |             |
|                                                 |                                                                       |                                          |      |             |
| Translate to IP Address:                        | 58.246.25.91                                                          |                                          |      |             |
| Translate to IP Address:<br>Install on Gateway: | 58.246.25.91                                                          |                                          | View |             |
| Translate to IP Address:<br>Install on Gateway: | 58.246.25.91                                                          |                                          | View |             |

在对象中配置static nat 然后才开通一条访问策略,上图所示的策略表示允许访问192.168.10.10的htt 和https请求会被映射到58.246.25.91

## **Hide NAT**

Hide NAT 是指改变外出数据包的源端口并进行端口转换,即端口转换(PAT, Port Address Translat on)采用端口多路复用方式。内部网络的所有主机都可共享一个合法外部ip地址实现对互联网的访问 从而最大限度的节约IP地址资源,同时又可隐藏网络内部的所有主机,有效避免来自互联网的攻击, 此,网络中应用的最多的就是端口复用方式。

# 手动 NAT

将公网地址58.246.25.91的80端口映射到内网地址的192.168.10.10的443端口

1. 创建主机地址分别为58.246.25.91和192.168.10.10

2. 创建允许访问58.246.25.91的80端口的策略

3. 创建一条nat策略, Original Destination填58.246.25.91

Original Service填80

Translated Destination填192.168.10.10 Translated Service填443

# API

#### 官方文档

CheckPoint API